How to register and upload cases to Voxelreaders website

• Log on to .....

## https://voxelreaders.com/

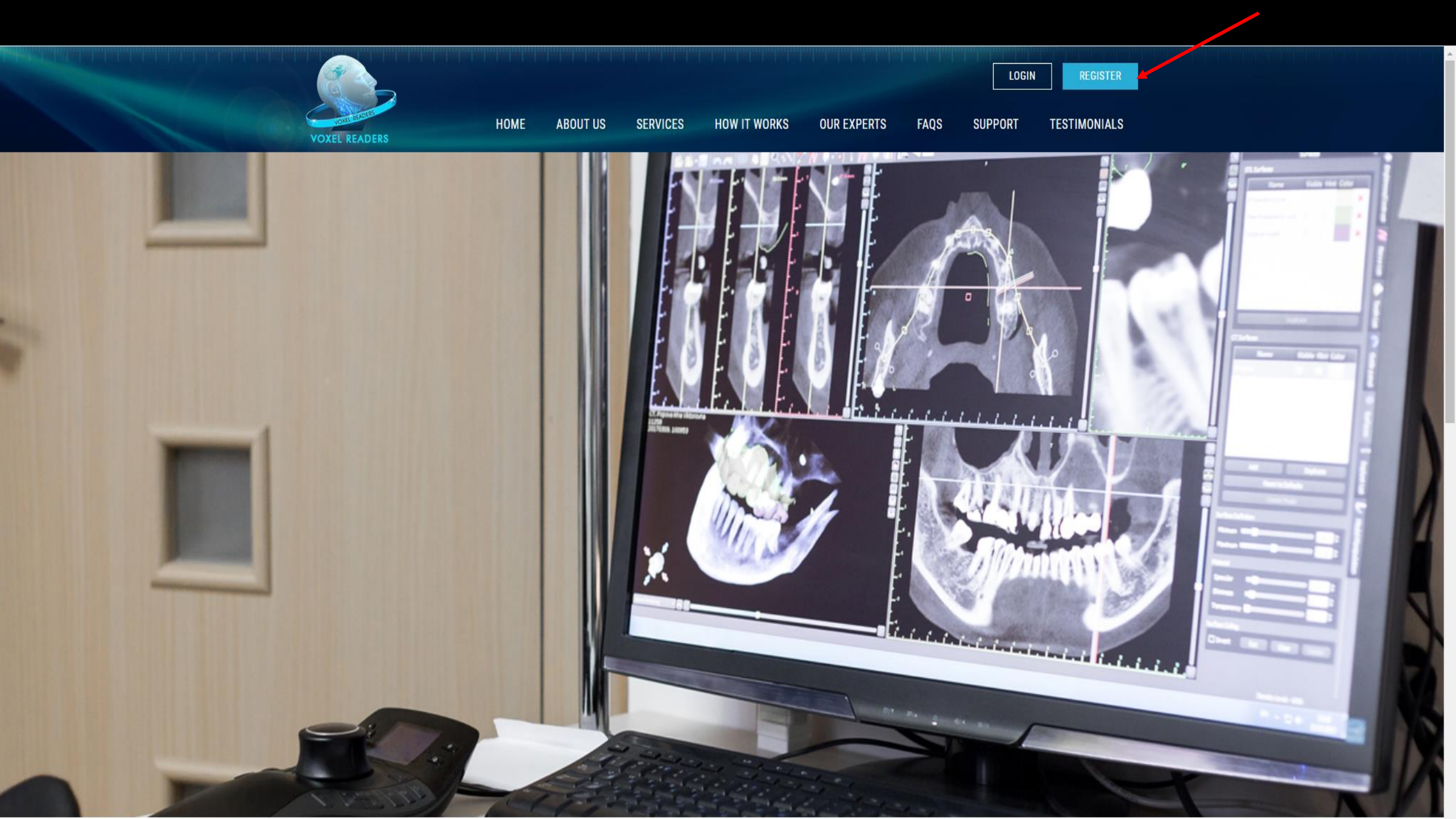

#### REGISTER

Home | Register

## For the first time users; please resister one time and add the practice details;

#### 

#### □ Accept our terms and conditions

First Time User - Readme

Captcha \*

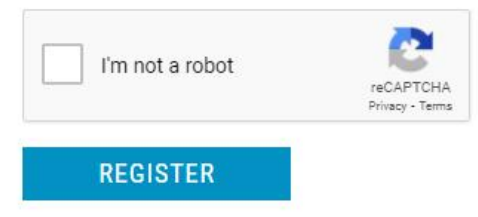

# Once the account is approved by the VoxelTeam admin; a temporary password is sent to your registered email;

please log into the website.

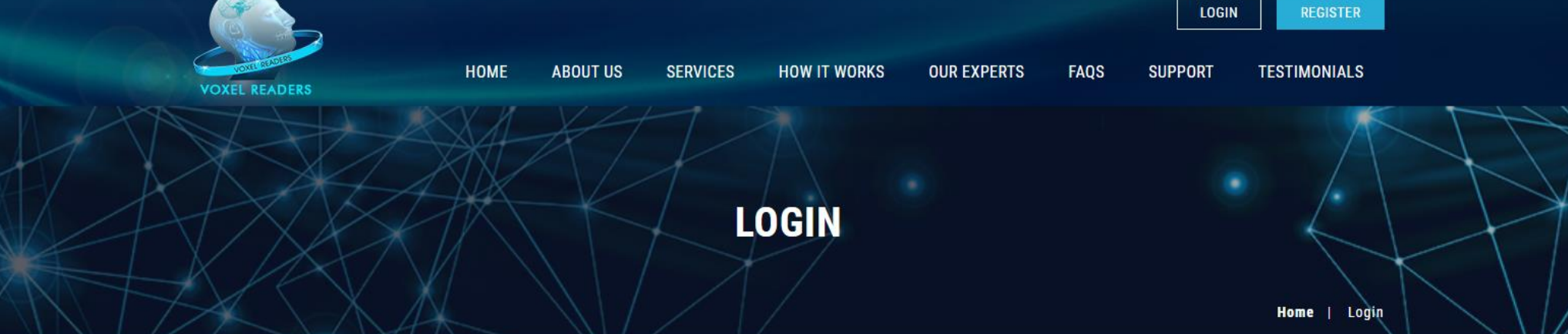

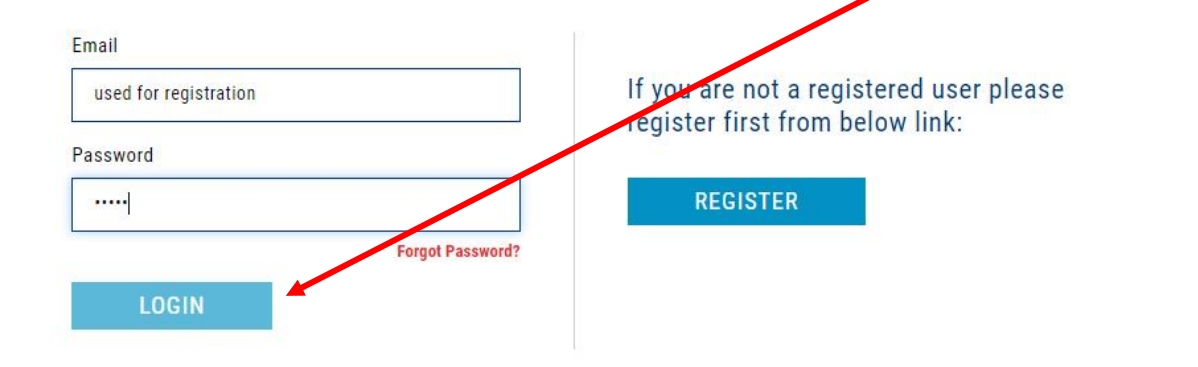

READY TO SIGN UP FOR VOXEL READERS? REGISTRATION IS EASY, FREE, AND SECURE.

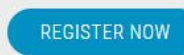

## An OTP Code is sent to the registered email address; enter the code here. It is an added security for the secure telecommunication

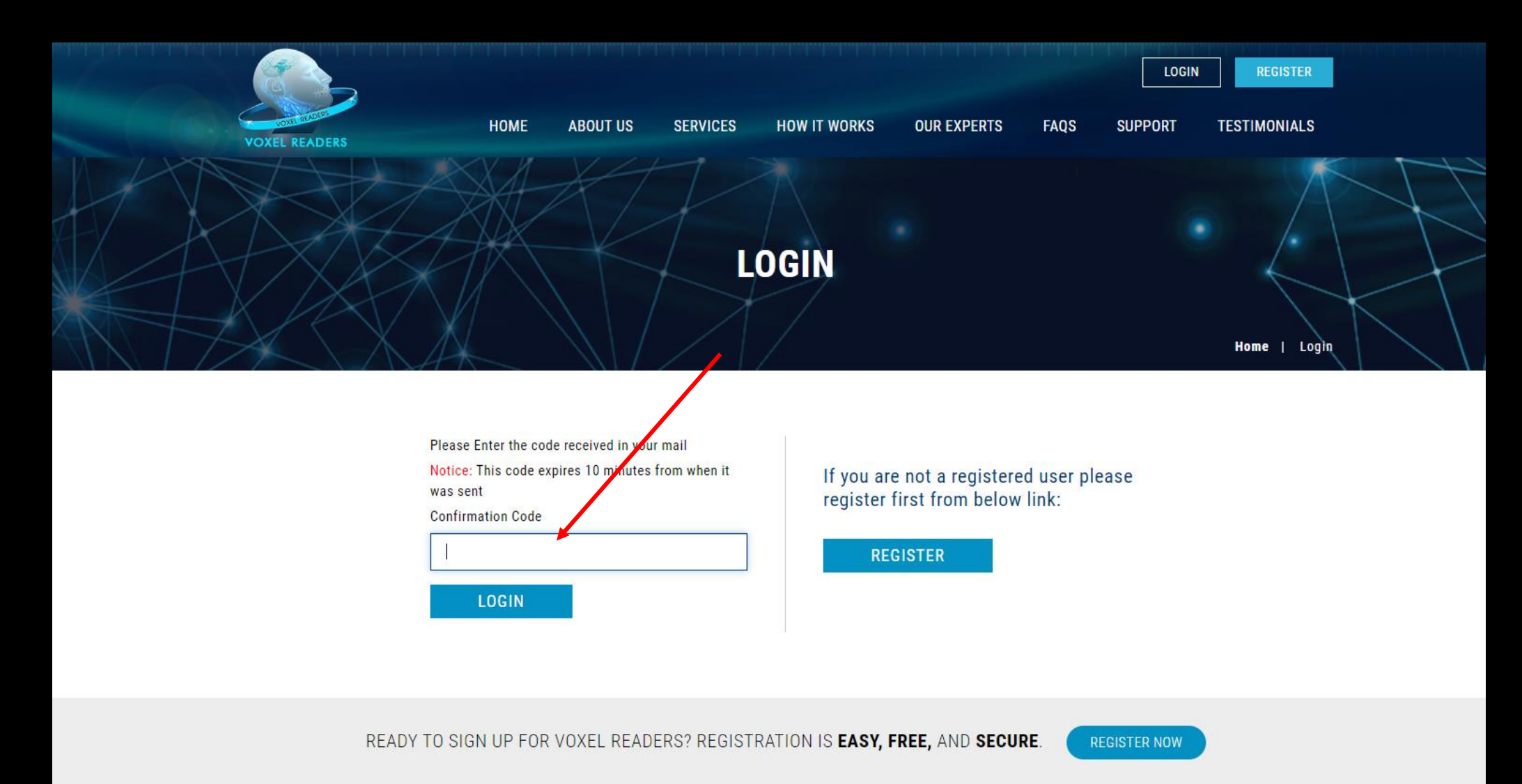

|              | DASHBOARD | CASES | ACCOUNTING | CONTACT US | <b>Q</b> Search Pati | ients           | Dr. Toby kumar 👻                                  |
|--------------|-----------|-------|------------|------------|----------------------|-----------------|---------------------------------------------------|
| OXEL READERS |           |       |            |            | DRAFT CASES          | SUBMITTED CASES |                                                   |
|              | חמאו      |       |            |            |                      |                 | LEW CASE                                          |
| WIT DAGING   |           |       |            |            |                      |                 | Click here for <b>profile</b>                     |
| DRAFT CAS    | SES       |       |            |            |                      |                 | option to pop up-                                 |
| No Record F  | ound      |       |            |            |                      |                 | This option is used t<br>change the passwor<br>OR |
|              |           |       |            |            |                      |                 | To add other email                                |
|              | D CASES   |       |            |            |                      |                 | who wants to receiv                               |
| No Record F  | ound      |       |            |            |                      |                 | the radiology repor                               |
|              |           |       |            |            |                      |                 | once case is                                      |
|              |           |       |            |            |                      |                 | completed.                                        |
|              |           |       |            |            |                      |                 |                                                   |

| PATIENT NAME                   | REFERRING DOCTOR | SUBMITTING OFFICE | SERVICES                                      |                     |
|--------------------------------|------------------|-------------------|-----------------------------------------------|---------------------|
| drefre refegrerererererererere | Dr. Toby kumar   | Toby practice     | Cone beam CT Interpretation -Radiology Report | ۵Ĵ                  |
|                                |                  |                   | View                                          | all completed cases |

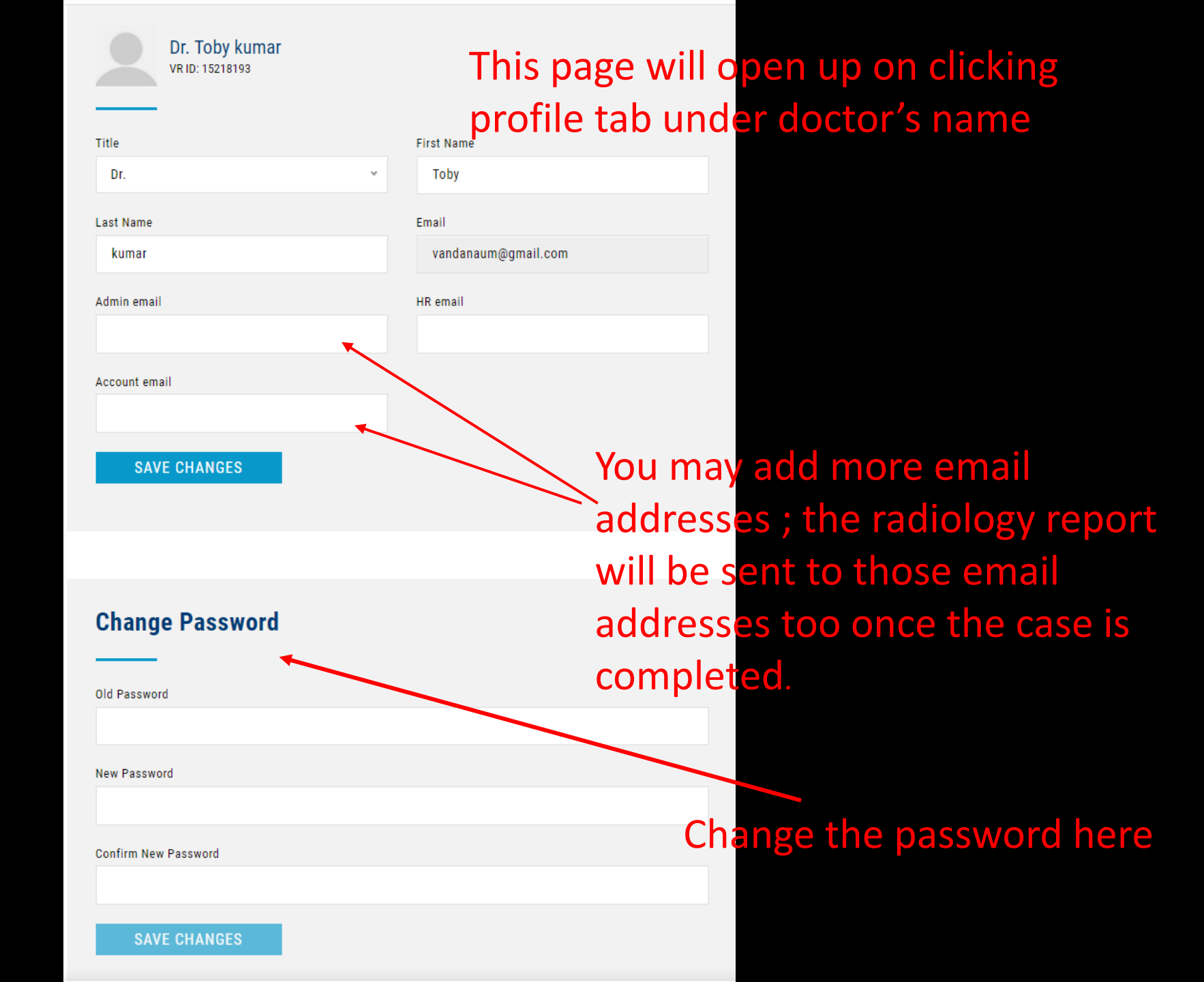

## You can add a new case/ review the completed cases on your dashboard

| Indo li do la docta de la desta de | VOXEL READERS | DASHBOARD | CASES | ACCOUNTING | CONTACT US | <b>Q</b> Search Patie | ents            | Dr. Toby kumar 👻  |  |
|------------------------------------|---------------|-----------|-------|------------|------------|-----------------------|-----------------|-------------------|--|
|                                    |               |           |       |            |            | DRAFT CASES           | SUBMITTED CASES | COMPLETED CASES 1 |  |
|                                    | MY DASHBO     | DARD      |       |            |            |                       |                 | NEW CASE          |  |
|                                    | DRAFT CAS     | SES       |       |            |            |                       |                 |                   |  |
|                                    | No Record F   | ound      |       |            |            |                       |                 |                   |  |
|                                    | - SUBMITTE    | D CASES   |       |            |            |                       |                 |                   |  |
|                                    | No Record F   | ound      |       |            |            |                       |                 |                   |  |

| - COMPLETED CASES              |                  |                   |                                               |                          |  |  |
|--------------------------------|------------------|-------------------|-----------------------------------------------|--------------------------|--|--|
| PATIENT NAME                   | REFERRING DOCTOR | SUBMITTING OFFICE | SERVICES                                      |                          |  |  |
| drefre refegrerererererererere | Dr. Toby kumar   | Toby practice     | Cone beam CT Interpretation -Radiology Report | ۵                        |  |  |
|                                |                  |                   |                                               | View all completed cases |  |  |

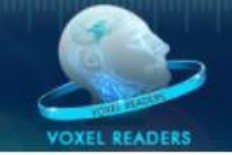

CONTACT US

#### Start submitting a new case by adding patient details

| Patient Details                 | Study Purpose | Add Services       | Upload Files |
|---------------------------------|---------------|--------------------|--------------|
| inter Patient Detai             | ls            |                    |              |
| irst Name *                     |               | Last Name *        |              |
| ender *                         |               | Date of Birth *    |              |
| Female O Male                   |               |                    |              |
| ext Appointment                 |               | Scan Date *        |              |
|                                 |               | March 18, 2022     |              |
| ubmitting <mark>Office *</mark> |               | Referring Doctor * |              |
| Toby practice                   |               | Dr. Toby kumar     |              |

### Add

- Study purpose
- Region of interest
- Other pertinent medical and dental history of the patient on this page

| Patient Details                    | Study Purpose          | Add Services | Upload Files |
|------------------------------------|------------------------|--------------|--------------|
|                                    | •                      |              |              |
| Select Study Pur                   | poses                  |              |              |
| Airway                             | General                | Impaction    | 🔲 Implant    |
| Orthodontic                        | Pathology              | Sinus        | TMD/Pai      |
| Region of interest                 |                        |              |              |
| B I U 🔏 🗈                          | °<br>° •               |              |              |
| 1                                  |                        |              |              |
|                                    |                        |              |              |
|                                    |                        |              |              |
|                                    |                        |              |              |
|                                    |                        |              |              |
|                                    |                        |              |              |
|                                    |                        |              |              |
|                                    |                        |              |              |
| Cases Comments                     |                        |              |              |
| Cases Comments                     | ზე∂ <u>च</u> = = =     |              |              |
| Cases Comments<br>B I U 🔏 🗈        | ზი? ≡ ≡ ≡ ≡            |              |              |
| Cases Comments<br>B I U 🔏 🗈        | ° <b>€</b> ≡ ≡ ≡       |              |              |
| Cases Comments<br>B I U 🔏 🗈 🏻      | ° <b>5 (*)</b> ≡ ≡ ≡ ≡ |              |              |
| Cases Comments<br>B I <u>U</u> 🔏 🗈 | ి <b>ం ం</b> ≣ ≡ ≡ ≡   |              |              |
| Cases Comments<br>B I U 🔏 🗈        | ° 5 ♂ ≡ ≡ ≡ ≡          |              |              |

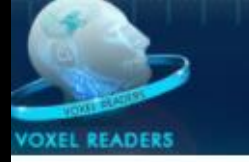

#### Select the service fee

| Patient Details |          | Study Purpose                                 | pload Files                  |                       |          |
|-----------------|----------|-----------------------------------------------|------------------------------|-----------------------|----------|
| Select          | Service  | s                                             |                              |                       |          |
| SELECT          | RUSH FEE | NAME                                          |                              | PRICE                 | RUSH FEE |
|                 |          | Cone beam CT Interpretation -Radiol           | ogy Report                   | <mark>\$</mark> 85.00 | \$ 20.00 |
|                 |          | Cone beam CT Interpretation -Compa<br>Add On  | rative Scan Radiology Repo   | rt \$ 85.00           | \$ 20.00 |
|                 |          | Panoramic radiograph/ Periapical/ B<br>Report | itewing radiograph Interpret | ation \$ 50.00        | \$ 20.00 |
|                 |          |                                               | SUB TO                       | TAL: \$85             | \$0      |
|                 |          |                                               | то                           | TAL:                  | \$85     |

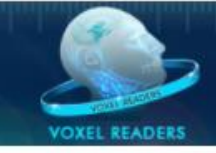

Upload the CBCT

volume in DICOM <sup>.</sup>

zipped folder

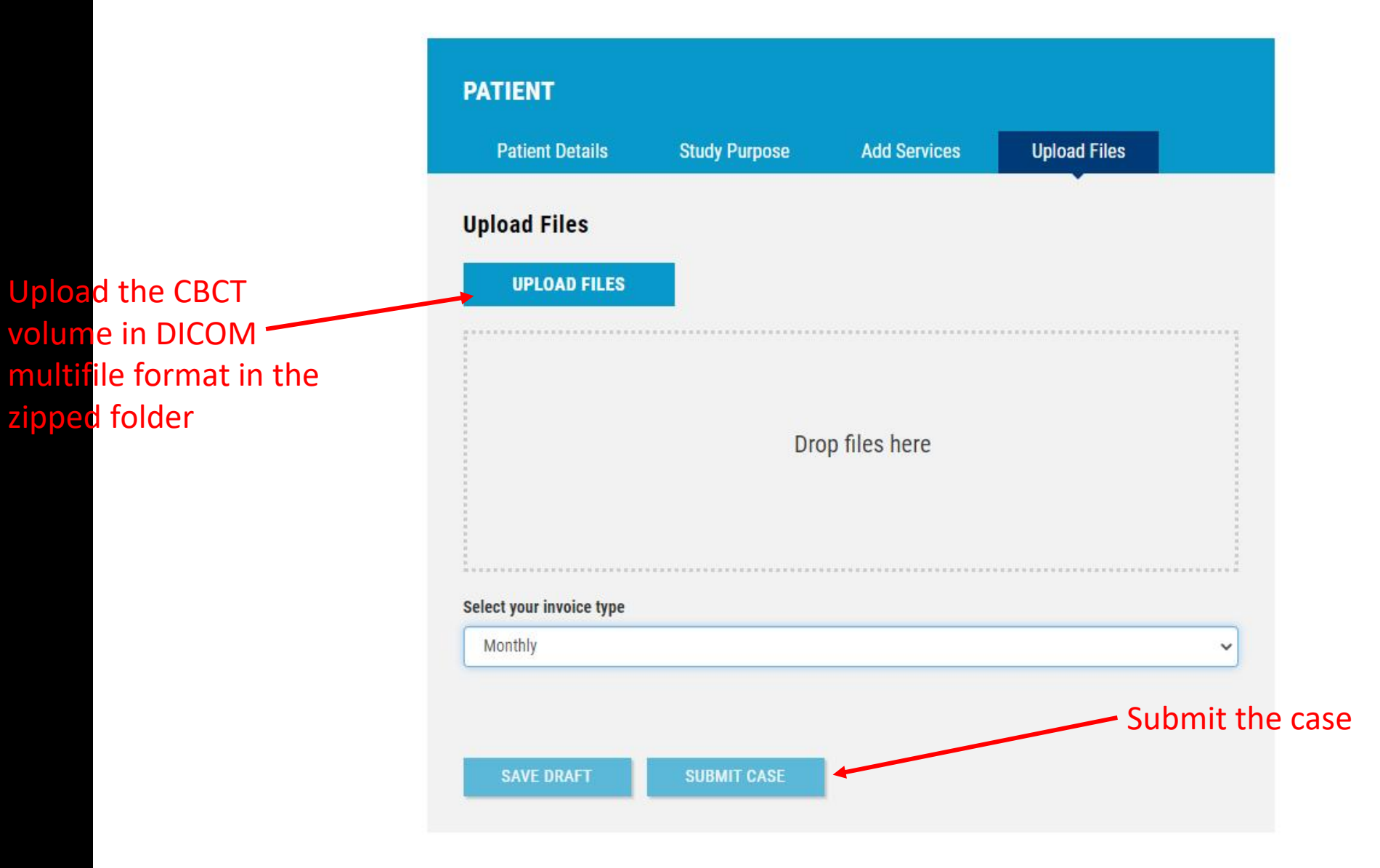

- An email alert will be sent to your registered email once the case is completed and radiology report is submitted;
- Log into the website using your registered email and password to download the report.
- You will be asked to enter the secure OTP code every time you log into the website
- OPT code is sent to your registered email .
- You can access your cases and reports 24/7 on the website.